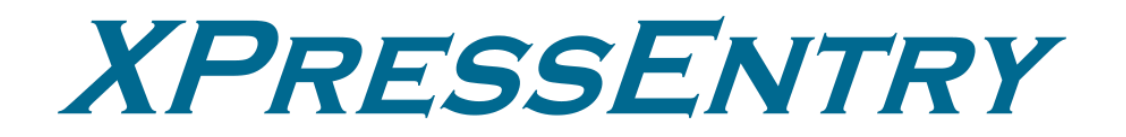

# XPID 200 Series Android 13 Update Revision 04/18/2024

For use with the XPressEntry Mobile Access Control System

By

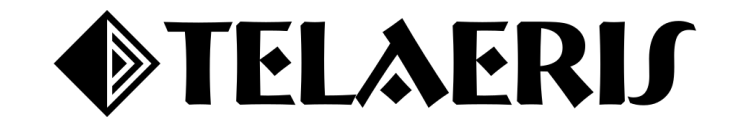

### Contents

| 3 |
|---|
| 3 |
| 3 |
| 3 |
| 4 |
| 4 |
| 7 |
| 9 |
| 9 |
| 9 |
| 2 |
| 7 |
|   |

### **Purpose**

This document is intended to instruct users on how to upgrade their XPID200 devices from.

### **Pre-requisites/Requirements**

- 1. XPID 200 Device
- 2. USB Type C cable
- 3. Windows 10+ PC
- 4. Android 13 upgrade kit:
  - a. Updating Software: SP\_Flash\_Tool\_exe\_Windows\_v5.1936.00.000
  - b. Updating Driver: MTK\_USB\_All\_1.0.4
  - c. Operating System File: Telaeris\_C6TV13.0.X\_NO\_EEA
  - d. TEE Upgrade Tool: SN\_Writer\_Tool\_exe\_v1.2020.0.0-4500
- 5. 7zip (https://www.7-zip.org/download.html).

### Android 13 Upgrade

Start by unpacking the XPID Android 13 upgrade kit. 7zip works to unpack .7z, .zip, and .rar files. You can download 7zip from the link above.

#### **Order of Operations**

- 1. Install the MTK Driver
- 2. Update the Android Operating System
- 3. Perform TEE Upgrade
- 4. Set up XPID and install Telaeris Applications

# **Install the MTK Driver**

Installing the MTK Driver only needs to occur once per PC used to upgrade the XPID200s. Once you have completed this step, you may skip it for other XPID200 devices on this PC.

1. Navigate to the MTK\_Driver\_Installer\_.1352 ext folder and run DriverInstaller.exe.

|        |                                         |                    | Manage                | MIK_Driver_Installer1352 ext |                    | - 0               | ~             |        |
|--------|-----------------------------------------|--------------------|-----------------------|------------------------------|--------------------|-------------------|---------------|--------|
| Driver | File Home                               | Share View         | Application Tools     |                              |                    |                   | ~ 😲           |        |
|        | $\leftarrow \rightarrow \cdot \uparrow$ | « MTK Usb Driver v | 1.0.4 > MTK_Driver_   | Installer1352 ext            | ✓ ひ Search MTK_    | Driver_Installer1 | 35 , <b>p</b> |        |
|        | DISC-Re ^                               | Name               | ^                     | Date modified                | Туре               | Size              | _             |        |
|        | Fred                                    | adb_usb_driver     |                       | 2/9/2024 1:33 PM             | File folder        |                   |               | $\sim$ |
|        | 🚉 hardwar                               | Driver_Auto_In:    | taller_EXE_v1.1352.00 | 2/9/2024 1:33 PM             | File folder        |                   |               |        |
| Have   | ISOs                                    | Language           |                       | 2/9/2024 1:33 PM             | File folder        |                   |               |        |
| Have   | Live                                    | SP_Drivers_EXE     | _v1.6                 | 2/9/2024 1:33 PM             | File folder        |                   |               |        |
|        | RFID-Gu                                 | SP_Drivers_v2.0    |                       | 2/9/2024 1:33 PM             | File folder        |                   |               |        |
| Have   | Training                                | xp_usbser          |                       | 2/9/2024 1:33 PM             | File folder        |                   |               |        |
| Have   |                                         | 20151214.log       |                       | 2/9/2024 1:33 PM             | Text Document      | 1 KB              |               |        |
|        | User                                    | 20240209.log       |                       | 2/9/2024 1:33 PM             | Text Document      | 2 KB              |               |        |
| Have   | wetransi                                | 📧 adb.exe          |                       | 2/9/2024 1:33 PM             | Application        | 800 KB            |               |        |
| Have   | OneDrive                                | 🗟 AdbWinApi.dll    |                       | 2/9/2024 1:33 PM             | Application exten  | 94 KB             |               |        |
| laver  |                                         | AdbWinUsbAp        | i.dll                 | 2/9/2024 1:33 PM             | Application exten  | 60 KB             |               |        |
|        | This PC                                 | 🗟 difxapi.dll      |                       | 2/9/2024 1:33 PM             | Application exten  | 317 KB            |               |        |
|        | 🔰 3D Obje                               | DriverInstaller.e  | xe                    | 2/9/2024 1:33 PM             | Application        | 2,428 KB          |               |        |
| 1      | Desktop                                 | DriverInstaller.i  | ni                    | 2/9/2024 1:33 PM             | Configuration sett | 1 KB              |               |        |
| Statue | 🔮 Docume                                | C DriversDB.xml    |                       | 2/9/2024 1:33 PM             | Microsoft Edge H   | 3 KB              |               |        |
| Status | 🕹 Downloi                               | fastboot.exe       |                       | 2/9/2024 1:33 PM             | Application        | 176 KB            |               |        |
|        | Music                                   | readme.txt         |                       | 2/9/2024 1:33 PM             | Text Document      | 1 KB              |               |        |
|        | Pictures                                | unins000.dat       |                       | 2/9/2024 1:33 PM             | DAT File           | 12 KB             |               |        |
| -      | Videos H                                | 🥹 unins000.exe     |                       | 2/9/2024 1:33 PM             | Application        | 734 KB            |               |        |
| Opera  | 19 items 1 item                         | selected 2.37 MB   |                       |                              |                    |                   | art 🛌 📰       | t      |
| C de   | an Only                                 | Install Drivers    | C Clean a             | nd Reinstall                 |                    |                   |               |        |
|        | Contoniy                                | anstal privers     |                       | iu ivenstali                 |                    |                   |               |        |
|        |                                         |                    |                       |                              |                    |                   | Exit          |        |

2. Select *Install Drivers* and then click Start. Once drivers are installed, this application may be closed.

\*\*Please note that if drivers need to be reinstalled. Please select *Clean and Reinstall* instead.\*\*

# **Update the Android Operating System**

- 1. Power down the XPID200 device and leave the battery in. Please note that battery level should be 20% or above before powering down for best results.
- 2. Open flash\_tool.exe.

| 📊   💆 📙 🖛         | Manage                             | SP_Flash_Tool_exe_Windows_v | /5.1936.00.000      | — C              | ı ×    |
|-------------------|------------------------------------|-----------------------------|---------------------|------------------|--------|
| File Home         | Share View Application Tools       |                             |                     |                  | $\sim$ |
| ← → • ↑           | « 2024-01-16 » SP_Flash_Tool_exe_V | Vindows_v5.1936.00.000 >    | ✓ ט Search SP_Fla   | ash_Tool_exe_Wir | ndo 🔎  |
| Fred ^            | Name                               | Date modified               | Туре                | Size             |        |
| 🧟 hardwar         | BackupData                         | 3/7/2024 10:57 AM           | File folder         |                  |        |
| ISOs              | codecs                             | 1/16/2024 1:47 PM           | File folder         |                  |        |
| Live              | 📊 imageformats                     | 1/16/2024 1:47 PM           | File folder         |                  |        |
| RFID-Gu           | sqldrivers                         | 1/16/2024 1:47 PM           | File folder         |                  |        |
| Training          | 👊 assistant.exe                    | 9/13/2019 4:39 AM           | Application         | 1,181 KB         |        |
| liser             | 📓 BromAdapterTool.ini              | 9/13/2019 4:39 AM           | Configuration sett  | 1 KB             |        |
| - User            | a console_mode.xsd                 | 9/13/2019 4:39 AM           | XML Schema File     | 28 KB            |        |
| wetransi          | 📓 CustPT.ini                       | 9/13/2019 4:39 AM           | Configuration sett  | 1 KB             |        |
| OneDrive          | 📥 DA_PL.bin                        | 9/13/2019 4:39 AM           | VLC media file (.bi | 13,548 KB        |        |
| TILDO             | 📥 DA_PL_CRYPTO20.bin               | 9/13/2019 4:39 AM           | VLC media file (.bi | 13,548 KB        |        |
|                   | 📥 DA_SWSEC.bin                     | 9/13/2019 4:39 AM           | VLC media file (.bi | 3,963 KB         |        |
| 🧊 3D Obje         | 📤 DA_SWSEC_CRYPTO20.bin            | 9/13/2019 4:39 AM           | VLC media file (.bi | 3,963 KB         |        |
| 📃 Desktop         | 💽 dl_without_scatter.xml           | 9/13/2019 4:39 AM           | Microsoft Edge H    | 2 KB             |        |
| 🔮 Docume          | 📓 download_scene.ini               | 9/13/2019 4:39 AM           | Configuration sett  | 1 KB             |        |
| 🖶 Downloi         | flash_tool.exe                     | 9/13/2019 4:39 AM           | Application         | 10,301 KB        |        |
| Music             | 📄 flashtool.qch                    | 9/13/2019 4:39 AM           | QCH File            | 6,432 KB         |        |
| Dictures          | 📄 flashtool.qhc                    | 9/13/2019 4:39 AM           | QHC File            | 12 KB            |        |
| Videos            | 🚳 FlashToolLib.dll                 | 9/13/2019 4:39 AM           | Application exten   | 1,453 KB         |        |
| Videos            | FlashToolLib.v1.dll                | 9/13/2019 4:39 AM           | Application exten   | 2,868 KB         |        |
| 🏪 Window 🗸        | FlashtoollibEx.dll                 | 9/13/2019 4:39 AM           | Application exten   | 4,867 KB         |        |
| 43 items 1 item s | elected 10.0 MB                    |                             |                     |                  |        |

 Choose the Scatter-loading file MT6765\_Android\_scatter.txt in the 20240229\_Telaeris\_C6TV13.0.16\_NO\_EEA directory. Set the Dropdown to Firmware Upgrade. Then Click Download.

\*\*The Download-Agent should already be selected. But If needed, Select the MTK\_AllInOne\_DA.bin file from the SP\_FlashTool Directory. \*\*

\*\*DO NOT Select **Format All + Download** as this will wipe IMEI, serial number, and other data which would need to be restored.\*\*

| le Optio   | ns W    | indow  | Help  |   |                  |                    |                         |                      |                         |                                     |         |
|------------|---------|--------|-------|---|------------------|--------------------|-------------------------|----------------------|-------------------------|-------------------------------------|---------|
| _,         |         |        |       |   | W <u>e</u> lcome | Format             | Download Readback       | Memory <u>T</u> est  |                         |                                     |         |
| 3M         | -       |        |       |   | Do               | wnload             | O<br>Stop               |                      |                         |                                     |         |
|            |         |        |       |   | Downlo           | ad-Agent Iroid     | 13 OS\2024-01-16_0158   | Android_13_0_15\SP_i | Flash_Tool_exe_Windows_ | v5.1936.00.000\\MTK_AllInOne_DA.bin | choos   |
|            |         |        |       | ľ | Scatter          | -loading File C:V  | Android 13 OS\20240229_ | Telaeris_C6TV13.0.16 | NO_EEA\MT6765_Android   | _scatter.txt ~                      | 📄 choos |
| М          | Т6      | 76     | 55    |   | Authen           | tication File      | _2                      |                      |                         | ~                                   | choos   |
|            |         |        |       |   | Firmwa           | re Upgrade<br>Name | Begin Address           | End Address          | Region                  | Location                            | ^       |
|            |         |        |       |   |                  | preloader          | 0x000000000000000000    | 0x00000000003e293    | EMMC_BOOT1_BOOT2        | C:\Android 13 OS\20240229_Telaeris  | C6TV    |
|            |         |        |       |   |                  | recovery           | 0x000000000108000       | 0x000000002107fff    | EMMC_USER               | C:\Android 13 OS\20240229_Telaeris  | _C6TV   |
|            |         |        | -     |   |                  | vbmeta_system      | 0x00000003588000        | 0x000000003588fff    | EMMC_USER               | C:\Android 13 OS\20240229_Telaeris  | :_C6TV  |
|            |         |        | Ð     |   |                  | vbmeta_vendo       | 0x000000003d88000       | 0x000000003d88fff    | EMMC_USER               | C:\Android 13 OS\20240229_Telaeris  | _C6TV   |
| _          |         |        |       |   |                  | md1img             | 0x00000000fd00000       | 0x000000012c1498f    | EMMC_USER               | C:\Android 13 OS\20240229_Telaeris  | ;_C6TV  |
| _          |         |        |       | _ |                  | spmfw              | 0x000000016100000       | 0x00000001610fa6f    | EMMC_USER               | C:\Android 13 OS\20240229_Telaeris  | _C6TV   |
| Chip In    | fo      |        |       |   |                  | scp1               | 0x000000016200000       | 0x0000000162874cf    | EMMC_USER               | C:\Android 13 OS\20240229_Telaeris  | ;_C6TV  |
| hin Name   |         | MT676  | 5     | ^ |                  | scp2               | 0x000000016300000       | 0x0000000163874cf    | EMMC_USER               | C:\Android 13 OS\20240229_Telaeris  | _C6TV   |
| hin Vorsia |         | 0.0000 | 2     |   |                  | sspm_1             | 0x000000016400000       | 0x00000001646a2ff    | EMMC_USER               | C:\Android 13 OS\20240229_Telaeris  | ;_C6TV  |
| nip versio | ит;     | 0x0000 | JCaUU |   |                  | sspm_2             | 0x000000016500000       | 0x00000001656a2ff    | EMMC_USER               | C:\Android 13 OS\20240229_Telaeris  | _C6TV   |
| xt Clock:  |         | EXT_26 | 5M    |   |                  | gz1                | 0x000000016600000       | 0x0000000168b35ef    | EMMC_USER               | C:\Android 13 OS\20240229_Telaeris  | ;_C6TV  |
| Extern RAI | M Type: | DRAM   |       |   |                  | gz2                | 0x000000017600000       | 0x0000000178b35ef    | EMMC_USER               | C:\Android 13 OS\20240229_Telaeris  | _C6TV 🔻 |
| Extern RAI | M Size: | 0x1000 | 00000 | - |                  |                    |                         |                      |                         |                                     |         |
|            |         |        |       |   |                  |                    |                         |                      |                         |                                     |         |

4. Plug in the XPID200. The Device will automatically connect and start downloading. The process is completed when you see the Success checkmark. Do not start the Device yet.

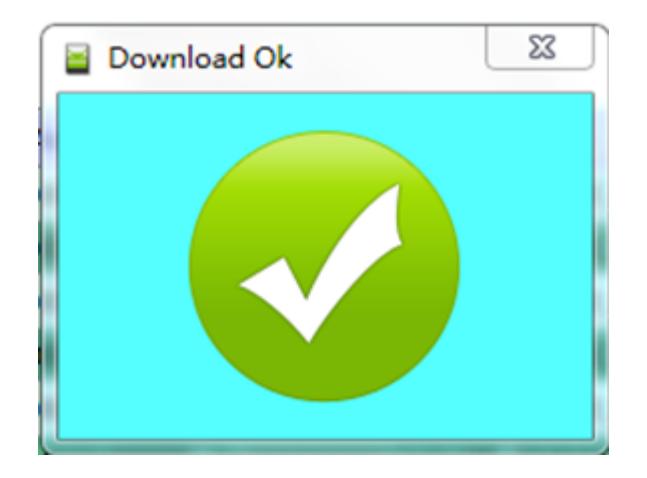

## **Perform TEE Upgrade**

- 1. Unplug the XPID200 from USB. The battery should be kept inside the XPID200.
- 2. Run the *SN\_Writer.exe* in the SN\_Writer\_Tool Directory.

| File Home         | Manage<br>Share View Application Tools | SN_Writer_Tool_exe_v1.2020. | 0.0-4500 |               | _               | □ ×<br>~ (?     |
|-------------------|----------------------------------------|-----------------------------|----------|---------------|-----------------|-----------------|
| ← → • ↑           | « wetransfer_c6_androi » SN_Writer_    | _Tool_exe_v1.2020.0.0-4500  | ~ 0      | Search SN_W   | riter_Tool_exe_ | /1.20 <b>,0</b> |
| Fred ^            | Name                                   | Date modified               | Туре     |               | Size            | ^               |
| 🧟 hardwar         | 🗟 mfc100.dll                           | 2/8/2023 3:18 PM            | Applic   | ation exten   | 4,241 KB        |                 |
| ISOs              | Microsoft.VC90.CRT.manifest            | 2/8/2023 3:18 PM            | MANI     | FEST File     | 1 KB            |                 |
| Live              | Microsoft.VC90.MFC.manifest            | 2/8/2023 3:18 PM            | MANI     | FEST File     | 1 KB            |                 |
| REID-Gu           | 🗟 msvcm90.dll                          | 2/8/2023 3:18 PM            | Applic   | ation exten   | 220 KB          |                 |
| Training          | 🗟 msvcp90.dll                          | 2/8/2023 3:18 PM            | Applic   | ation exten   | 556 KB          |                 |
|                   | 🗟 msvcp100.dll                         | 2/8/2023 3:18 PM            | Applic   | ation exten   | 412 KB          |                 |
| User              | 🗟 msvcr90.dll                          | 2/8/2023 3:18 PM            | Applic   | ation exten   | 641 KB          |                 |
| ovetransl 🚽       | 🗟 msvcr100.dll                         | 2/8/2023 3:18 PM            | Applic   | ation exten   | 753 KB          |                 |
| OneDrive          | MTRACE.dll                             | 2/8/2023 3:18 PM            | Applic   | ation exten   | 17 KB           |                 |
| _                 | SLA_Challenge.dll                      | 2/8/2023 3:18 PM            | Applic   | ation exten   | 11 KB           |                 |
| 💻 This PC         | SN_AutoGen.ini                         | 3/15/2024 3:57 PM           | Config   | juration sett | 1 KB            |                 |
| 🧊 3D Obje         | SN_Setup.ini                           | 3/15/2024 3:57 PM           | Config   | juration sett | 3 KB            |                 |
| C6                | SN_Writer.exe                          | 2/8/2023 3:18 PM            | Applic   | ation         | 362 KB          |                 |
| Desktop           | SNDATA                                 | 2/8/2023 3:18 PM            | File     |               | 1 KB            |                 |
| Docume            | SNFstream.dll                          | 2/8/2023 3:18 PM            | Applic   | ation exten   | 200 KB          |                 |
| D D               | USBCOMFinder.dll                       | 2/8/2023 3:18 PM            | Applic   | ation exten   | 52 KB           |                 |
| - Downio:         | USBSwitchDLLibrary.dll                 | 2/8/2023 3:18 PM            | Applic   | ation exten   | 42 KB           |                 |
| J Music           | USBSwitchTool.exe                      | 2/8/2023 3:18 PM            | Applic   | ation         | 84 KB           |                 |
| Pictures          | 📓 USBSwitchTool.ini                    | 2/8/2023 3:18 PM            | Config   | guration sett | 1 KB            |                 |
| 🚼 Videos 🗸        | 🗟 xboot.dll                            | 2/8/2023 3:18 PM            | Applic   | ation exten   | 100 KB          | ~               |
| 35 items 1 item s | elected 362 KB                         |                             |          |               |                 |                 |

3. Set the ComPort as **USB VCOM** and Target Type as **Smart Phone.** Then click *System Config*.

| le Option Key f | iles Identify Help |        |   |       |  |
|-----------------|--------------------|--------|---|-------|--|
| ComPort:        | USB VCOM           | Total: |   |       |  |
| Target Type:    | Smart Phone        | Pass:  |   |       |  |
|                 | System Config      | Fail:  | [ |       |  |
| Quit            |                    |        |   | Start |  |
|                 |                    |        |   |       |  |
|                 |                    |        |   |       |  |

4. Upload the AP DB and Modem DB files and uncheck everything except *Load AP DB from DUT* and *Load Modem DB from DUT*. Click Save.

| System Config                         | ×                                                                       |  |  |  |  |  |  |
|---------------------------------------|-------------------------------------------------------------------------|--|--|--|--|--|--|
| Write Option                          | Header Option                                                           |  |  |  |  |  |  |
| IMEI                                  | Barc Header: 🗌 🗆 On/Off                                                 |  |  |  |  |  |  |
| 🗖 BT Address                          | BT Header: 🗆 On/Off                                                     |  |  |  |  |  |  |
| Wifi Address     Ethernet Mac Address | Wifi Header: 🗆 On/Off                                                   |  |  |  |  |  |  |
|                                       | IMEI_1 Header:                                                          |  |  |  |  |  |  |
|                                       | IMEI 2 Header:                                                          |  |  |  |  |  |  |
| E ESN                                 | IMEI 3 Header:                                                          |  |  |  |  |  |  |
|                                       |                                                                         |  |  |  |  |  |  |
| IMEI Option                           |                                                                         |  |  |  |  |  |  |
|                                       |                                                                         |  |  |  |  |  |  |
| Dual IMEI                             |                                                                         |  |  |  |  |  |  |
| Three IMEI                            | MCID Header:                                                            |  |  |  |  |  |  |
| Four IMEI                             | MEID: Dn/Off                                                            |  |  |  |  |  |  |
|                                       | MSN: On/Off                                                             |  |  |  |  |  |  |
| DataBase File                         | Load Modem DB from DUT                                                  |  |  |  |  |  |  |
| C:\Android 13 OS\wetransfer_          | C:\Android 13 OS\wetransfer_c6_android13_database-rar_2023-12-13 MD1_DB |  |  |  |  |  |  |
| MD2_DF                                |                                                                         |  |  |  |  |  |  |
| C:\Android 13 OS\wetransfer_          | C:\Android 13 OS\wetransfer_c6_android13_database-rar_2023-12-1: AP_DB  |  |  |  |  |  |  |
| Log Dir C:\SNWriter_LOG\              |                                                                         |  |  |  |  |  |  |
|                                       | Save                                                                    |  |  |  |  |  |  |

- 5. Click Start.
- 6. **Immediately** plug the device into USB. You should hear the connection sound in Windows immediately followed by the disconnect sound. After a few more seconds you should hear the connection sound again.
- 7. Wait until you see *PASS* for success.

| SN Writer V1.2020.0.0-TEE-v4500     |          | – 🗆 X |
|-------------------------------------|----------|-------|
| File Option Key Files Identify Help |          |       |
| ComPort: USB VCOM                   | Total: 2 |       |
| Target Type: Smart Phone 💌          | Pass: 2  |       |
| System Config                       | Fail: 0  |       |
| Quit                                | SS       | Start |
| All Operate successfully!!          | Ģ        |       |

# Set up the XPID

#### Starting the XPID200

Once the OS update and TEE upgrade has been applied. Start the XPID200. After a few minutes, you will see the Android Welcome page. Then follow part a or b:

- a. Set up the device according to your Mobile Device Manager's (e.g. Intune) instructions.
- b. Proceed through the Welcome instruction. Please note that it is not required to connect to Wifi, Cellular through SIM card, or sign into a Google account during any of these steps and you may skip any or all of these.

#### Installing the XPID XPressEntry Applications.

- Download the XPressEntry Application from <u>https://telaeris.com/downloads</u> You will need to download both **XPressEntry Android** and **Keylink Android** apk files. Download the latest versions.
- 2. If connected to the internet on the XPID200s, you can download directly on the device.
- 3. If not then transfer the apk installers over USB:
  - a. Connect the USB Type C cable. Then swipe down from the status bar at the top. Expand the *Android System* Notification and tap *Charging this device via USB*

| 4:55 Fr | i, Mar 15                                                     | <b>₽ 1</b> 46% |
|---------|---------------------------------------------------------------|----------------|
| •       | Internet > 🛠 Bluetooth                                        |                |
|         | Screenshot Flashlight                                         |                |
| 0       | Android System                                                | ^              |
|         | USB debugging connected<br>Tap to turn off USB debugging      | ~              |
|         | Charging this device via USB<br>Tap for more options.         | ~              |
| Silen   | t                                                             | ×              |
| •       | Need time to focus?<br>Use Focus mode to pause distracting ap | ~              |
| 8       | Scan3Service • 30m                                            | ~              |
|         |                                                               |                |

b. Select File Transfer

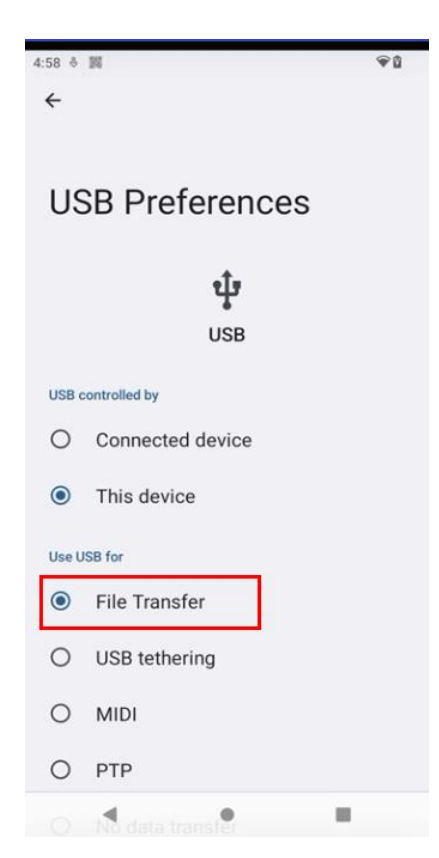

| 🚘   🕑 📙 🗢   Internal shared storage                                                                                                  |             |                                                                |   |                                               |                 | _          |       | ×            |
|----------------------------------------------------------------------------------------------------|-------------|----------------------------------------------------------------|---|-----------------------------------------------|-----------------|------------|-------|--------------|
| File Home Share View                                                                                                    |             |                                                                |   |                                               |                 |            |       | ~ ?          |
| $\leftarrow$ $\rightarrow$ $\checkmark$ $\uparrow$ $\blacksquare$ $\Rightarrow$ This PC $\Rightarrow$ C6 $\Rightarrow$ Internal shar | red storage |                                                                |   | ٽ ~                                           | Search Internal | shared sto | orage | Q            |
| DISC-Reports Fred                                                                                                    | ^           | Alarms                                                         |   | Android                                       |                 |            |       |              |
| 🔯 hardware                                                                                                    | i           | Audiobooks                                                     | ī | DCIM                                          |                 |            |       |              |
| Live<br>RFID-Guys<br>Training                                                                                                    |             | Documents                                                      |   | Download                                      |                 |            |       |              |
| User                                                                                                    |             | Movies                                                         |   | Music                                         |                 |            |       |              |
| <ul> <li>OneDrive - Personal</li> <li>This PC</li> </ul>                                                                             |             | Notifications                                                  |   | Pictures                                      |                 |            |       |              |
| 3D Objects                                                                                                    |             | Podcasts                                                       |   | Recordings                                    |                 |            |       |              |
| Desktop  Documents Downloads                                                                                                    | L I         | Ringtones                                                      | O | KeyLink-211.apk<br>APK File<br>12.8 MB        |                 |            |       |              |
| Music                                                                                                    |             | test_USSS_TSD_EFACS.bix<br>BIX File<br>607 KB                  |   | TWN4_464_XPID178_<br>HID_PROX.bix<br>BIX File | MIFARE_SEOS_    |            |       |              |
| Videos                                                                                                    |             | TWN4_464_XPID178_TWIC_MIFARE_<br>SEOS_HID_PROX.bix<br>BIX File | 0 | XPressEntry-Android<br>APK File<br>23.3 MB    | I.3.4.776.apk   |            |       |              |
| SYSTEM (D:)<br>Local Disk (E:)                                                                                                    |             |                                                                | 2 |                                               |                 |            |       |              |
| RECOVERY (F:)                                                                                                    | ~           |                                                                |   |                                               |                 |            |       |              |
| 18 items                                                                                                    |             |                                                                |   |                                               |                 |            |       | ::: <b>E</b> |

c. Transfer the files to the internal shared storage directory on the device.

d. Swipe up on the bottom and open the Files App. Navigate to the internal shared storage, and click on the copied apk files to install both XPressEntry and Keylink.

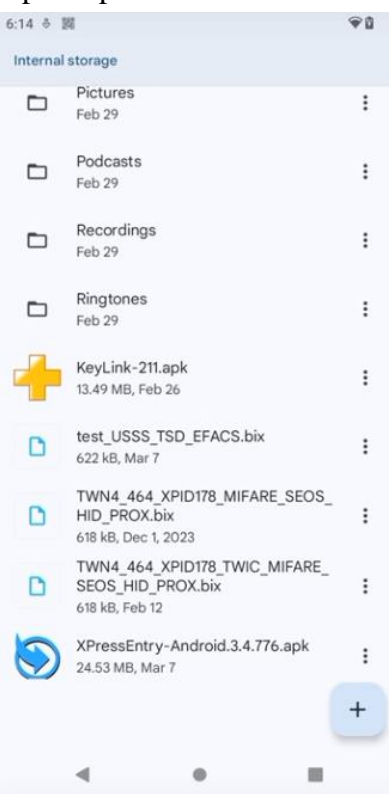

#### Set up Keylink and Barcode

If using Barcode, we need to disable the Key listeners in the Demo Barcode App:

1. Swipe up from the bottom and open the Scan3Service App.

| 5:04 8 🕅   |            |           |              | Ŷů         |
|------------|------------|-----------|--------------|------------|
| G          |            |           | ļ            | 0          |
| -          | 4          | •         | 6            |            |
| KeyLink    | Files      | Messages  | XPress E     | Play Store |
| - x<br>+ = | 51         | •         | Q            | Y          |
| Calculator | Calendar   | Camera    | Chrome       | Clock      |
|            |            | 0         | M            | G          |
| Contacts   | Files      | Find Devi | Gmail        | Google     |
|            | +          | 9         | •            | C          |
| GPS Test   | KeyLink    | Maps      | Messages     | Phone      |
| *          |            | *         | 9/x2<br>6016 | \$         |
| Photos     | Play Store | Safety    | Scan3Se      | Settings   |
|            | -          | ۲         |              |            |
| SIM Tool   | Vysor      | XPress E  |              |            |

2. Toggle the Scanner switch to ON

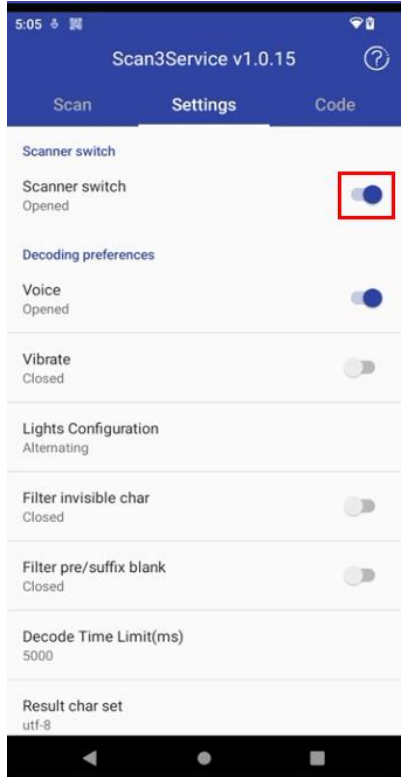

3. Scroll down and Click Key Configuration

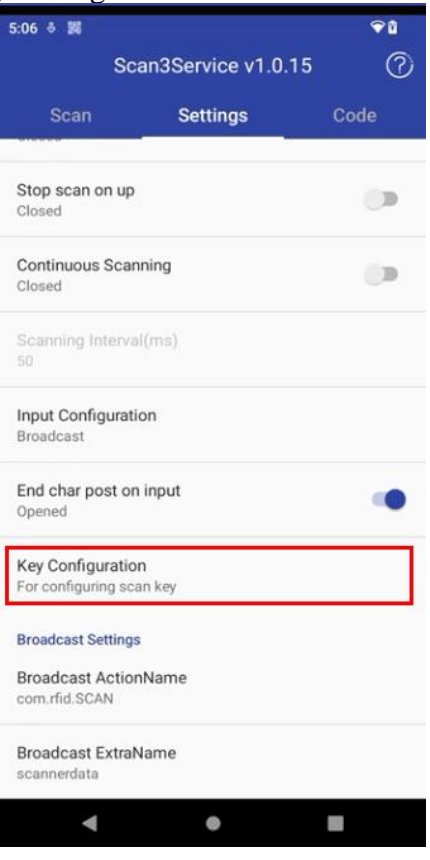

4. Uncheck all F1-F7 buttons

| 5:08 👌 🎉 | Key Configuration | <b>₽</b> ₿ |
|----------|-------------------|------------|
| F1       |                   |            |
| F2       |                   |            |
| F3       |                   |            |
| F4       |                   |            |
| F5       |                   |            |
| F6       |                   |            |
| F7       |                   |            |
|          |                   |            |

5. Click the back arrow, then switch off the Barcode.

| 5:09 👌 🎉                         |                  | €0   |
|----------------------------------|------------------|------|
| Sca                              | an3Service v1.0. | 15 ⑦ |
|                                  | Settings         | Code |
| Scanner switch                   |                  |      |
| Scanner switch<br>Closed         |                  |      |
| Decoding preference              | ces              |      |
| Voice<br>Opened                  |                  |      |
| Vibrate<br>Closed                |                  | 01   |
| Lights Configurat<br>Alternating | ion              |      |
| Filter invisible ch<br>Closed    | 8f               |      |
| Filter pre/suffix b<br>Closed    | lank             |      |
| Decode Time Lin<br>5000          | nit(ms)          |      |
| Result char set<br>utf-8         |                  |      |
| •                                | ٠                |      |

Next, we will set up the RFID reader and Barcode in Keylink:

1. Click the Home (*circle, bottom middle*) button to return to the home screen. Swipe up again and open the Keylink Application.

| 5:12 & 國      |            |                  |          | <b>₩</b>          |
|---------------|------------|------------------|----------|-------------------|
| G             |            |                  | Ŷ        | 0                 |
| -             | -          |                  | ۲        | M                 |
| KeyLink       | Files      | Messages         | XPress E | Gmail             |
| - ×<br>+ =    |            | 0                | 0        | 9                 |
| Calculator    | Calendar   | Camera           | Chrome   | Clock             |
| Contacts      | Files      | <b>Find Devi</b> | Gmail    | Google            |
| GPS Test      |            | <b>Q</b><br>Maps | Messages | <b>C</b><br>Phone |
| <b>Photos</b> | Play Store | *<br>Safety      | Scan3Se  | Settings          |
| SIM Tool      | Vysor      | XPress E         |          |                   |

2. Connect the RFID reader. For most, the internally mounted RFID is the XPressProx module. Set the Device to *XIPD* and the RFID to *XPressProx*. Then click open.

| 5:14 👌 躑                   |          |           |         | <b>₽</b> ₿ |
|----------------------------|----------|-----------|---------|------------|
| Device XPID                |          |           |         | <b>•</b>   |
| RFID XPres                 | sProx    |           | 2       | -          |
| 3 OPEN                     | CON      | CONFIG TE |         | L          |
|                            |          |           |         |            |
| Last Tag                   |          |           |         |            |
| Prefix Data                | None     |           |         | -          |
| Postfix Data               | None     |           |         | *          |
| Output Mode                | Intent B | roadcast  |         | *          |
| Include Length             |          |           |         |            |
| 🗹 Beep 🔲 Reverse UID Bytes |          |           |         |            |
| Iurn RFID Off On Sleep     |          |           |         |            |
| Try Faster Baud Rate       |          |           |         |            |
| CARD TRACER                |          |           |         |            |
|                            |          |           |         |            |
|                            |          |           |         |            |
|                            |          |           |         |            |
|                            |          |           |         | 1.1.211    |
| Main                       | Device   | Barco     | de Ext. | Device     |
| •                          | •        |           |         |            |

3. After a few seconds, you should see *XPressProx Connected* and can confirm by scanning

| :19 ≎ ≱6          |                                                                                                    |          | U  |
|-------------------|----------------------------------------------------------------------------------------------------|----------|----|
| Device XPID       |                                                                                                    |          | Y  |
| RFID XPress       | Prox                                                                                                    |          | Ŧ  |
| CLOSE             | CONFIG                                                                                                    | TERMINAL |    |
| XPressProx Reader | Connected                                                                                                    |          |    |
| Last Tag 0x2056   | 212E6B                                                                                                    |          |    |
| Prefix Data       | None                                                                                                    |          | Ŧ  |
| Postfix Data      | None                                                                                                    |          | Ŧ  |
| Output Mode       | Intent Broade                                                                                                  | cast     | Ŧ  |
| 🗹 Include Length  |                                                                                                    |          |    |
| 🗹 Beep 🗌 Reve     | rse UID Bytes                                                                                                  |          |    |
| Turn RFID Off C   | n Sleep                                                                                                    |          |    |
| Try Faster Bau    | l Rate                                                                                                    |          |    |
| CARD TRACER       |                                                                                                    |          |    |
|                   |                                                                                                    |          |    |
|                   |                                                                                                    |          |    |
|                   |                                                                                                    | 1.1.     | 21 |
| 1.1. 4            | De la compañía de la compañía de la compañía de la compañía de la compañía de la compañía de la compañía de la | Fit De   |    |

your RFID enabled badge. You should see badge data populate the Last Tag Field.

4. If using Barcode, switch to the barcode tab. Set the barcode reader type, Default Barcode module is *Honeywell*, and toggle *Enable*. Check the appropriate hardware buttons for the barcode trigger.

| 5:40 参 調                      |            |               | <b>₹</b> 1  |
|-------------------------------|------------|---------------|-------------|
| Device XPID<br>Barcode Device | Honeywell  |               | Ψ<br>Ψ      |
| Enable Barcoo                 | de 🌘       | Enable        | Multi-Scan  |
| Enable Keys:                  | F3 (Tr     | igger Button) | F4          |
|                               | <b>F</b> 5 | F6            | F7          |
| Prefix Data                   |            |               |             |
| Postfix Data                  |            |               |             |
| Last Tag                      |            |               |             |
| Main                          | Device     | Barcode       | Ext. Device |

5. Keylink Services are now connected and set up. These setting will persist through device restarts and will automatically reconnect the RFID and Barcode services upon boot without needing to open Keylink.

#### Setup XPressEntry Application

- 1. In order to connect to XPressEntry Server, you will need to set up a network connection. This can be through WIFI, docked Ethernet, or cellular. Set up the XPID200 with the appropriate network connection before continuing.
- 2. Return to the home screen and open the XPressEntry Application. Accept any permission requests and you will be greeted by the following page

| 6:04 ÷ 🕅 🗣 🕯        |
|---------------------|
| v776                |
| Reader Setup        |
| CONNECT             |
| QUICK SETUP QR CODE |
| IP Address          |
| 10.10.2.110         |
| Login               |
| Login               |
| Password            |
| Password            |
| HTTP Port           |
| 30000               |
| Use HTTPS 🗆         |
| HTTPS Port          |
| 30001               |
| Reader Name         |
| 4efa5540879bf295    |
| GUID                |
| 4-4-554007056005    |
| < ● ■               |

3. Enter the appropriate IP address and port of the XPressEntry Server as well as the Admin Login and Password, or use the *Add Handheld Wizard* within XPressEntry Server and click *CONNECT*. You should see a green box appear on the XPID200 screen showing the Full sync download with the XPressEntry Server. Once completed you should see the *Present Badge* screen.

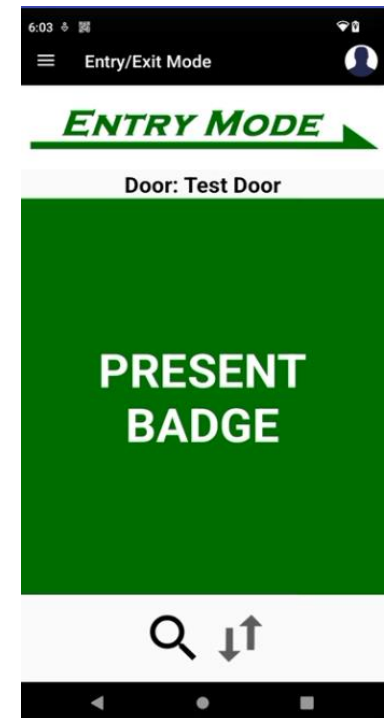

4. Test Scan your badge to confirm functionality.